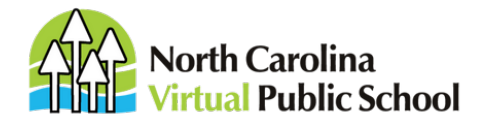

343 E. Six Forks Road Suite 130 Raleigh, NC 27609 984-239-6340 **Main** 984-239-6389 **Fax** ncvpsinfo@ncpublicschools.gov

# **NCVPS QUICK REGISTRATION GUIDE FOR OCS & CO-TEACHING**

# SCAN ME!

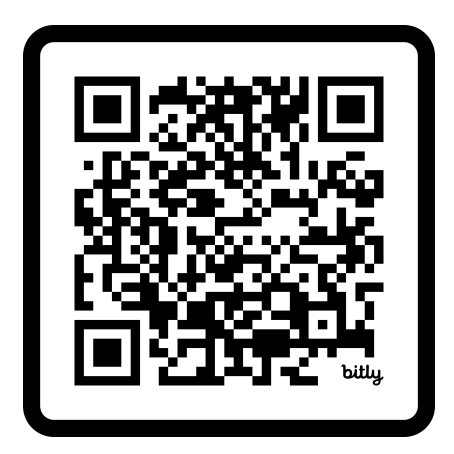

Would you prefer to see our how-to video guide? Scan the QR code to go to our Registering for NCVPS Courses video. Or follow this link if you're online:

# https://www.youtube.com/watch?v=-d4e1bZ1\_Jg

Continue with the print direction here:

**Note**: By registering students into the NCVPS OCS or Co-Taught Learning program, schools and their teachers are agreeing to teach the courses in the Blended Learning environment.

See our OCS web page for complete details on OCS enrollments: <u>https://ncvps.org/ocs-blended-</u>learning.

See our Intervention Co-teaching page for complete details on co-teaching enrollments: <u>https://ncvps.org/intervention-co-teaching-</u> program/

To enroll, follow the steps below.

✓ LOG IN TO THE NCVPS REGISTRATION SYSTEM at <u>https://registration.ncvps.org/</u>. Be sure to update the "My Info" section with your correct contact information.

# CLICK ON THE ENROLLMENTS BUTTON

| My Into     |  |
|-------------|--|
| Students    |  |
| Enrollments |  |
| Reports     |  |

### SEARCH FOR BLENDED or CO-TEACHING

Use the search feature to find your OCS or coteaching courses.

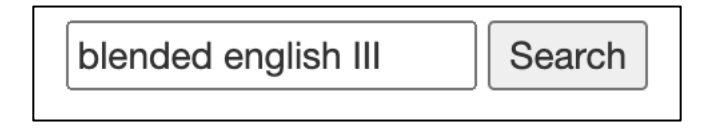

Our OCS courses have "Blended" in the course titles, and our other co-taught courses have "Co-teaching" in the course titles.

# **SELECT CORRECT SEMESTER & DURATION**

Each course will have offerings for different semesters and different durations. For our cotaught courses, we have fall and spring block courses and a few yearlong options. We also have some Early Start options, as well. Be sure you select the one you need.

# **☑**FIND THE "DYNAMIC" SECTION

For your first enrollment each semester in an OCS/Co-Taught course, you will need to initially register in the "Dynamic" section. Find the "Dynamic" section in the Teachers column. The Section column will be blank. The Dynamic section is often the last section listed for a course.

| enroll   view | BLENDED English III | Fall 2021   | CoT-English | Dynamic 🧲      |                      |
|---------------|---------------------|-------------|-------------|----------------|----------------------|
| enroll   view | BLENDED English III | Spring 2021 | CoT-English | Johnson, Sarah | Dynamic<br>Apex High |

Click the "enroll" tab for the Dynamic section.

Once you enroll students into the "Dynamic" section, the system will create a section for your school, and you will then see your school's name in the Section column. At that point, enroll any additional students for that course in the section identified by your school's name.

### **CLICK ENROLL**

Click the "enroll" option next to either the "Dynamic" section (if it's your first enrollment) or the section labeled with your school's name if you have already enrolled through the Dynamic section.

| enroll        | Biology Co-teaching | Spring 2021 |
|---------------|---------------------|-------------|
| enroll   view | Biology Co-teaching | Spring 2022 |
| enroll   view | Biology Co-teaching | Summer 2021 |

### **☑ IDENTIFY YOUR CO-TEACHER**

Schools must identify who their classroom teacher will be. You will see the Teacher Identification screen when you initially enroll into an OCS or cotaught course each semester.

| The course "Early Start: OCS American History 1" is a                                        |
|----------------------------------------------------------------------------------------------|
| Please enter or update information about the F2F teachers who will be teaching at RC School. |
| Teacher 1                                                                                    |
| F2F Teacher:                                                                                 |
| F2F Teacher Email:                                                                           |
| F2F Teacher Primary Phone:                                                                   |
| F2F Teacher Optional Phone:                                                                  |
| F2F Teacher Completed<br>NCVPS OCS Training? \$                                              |
| Update information                                                                           |

### **TWO COLUMNS**

After you click the "enroll" option and complete the Teacher Identification screen, you will see two columns: "enrolled" and "not enrolled." The "enrolled" column will show students who are already enrolled in the course. Look in the "not enrolled" column to select students to register.

#### not enrolled

| Enroll<br>Name                | Status |
|-------------------------------|--------|
| 🗌 Adams, Roberto (12) 5585111 | 8      |
| Ames, Harlen (9) 5859510      |        |

Click on the box next to the student's name. Then click the "Enroll" button at the top of the column.

If a student does not have a box next to his or her name, double click on the student's name. A box will open to add missing student information.

| Phone *: |                    |
|----------|--------------------|
| Email *: |                    |
| IEP *:   | ves                |
| 504 *:   | no                 |
| OCS * :  |                    |
| LEP:     | Close Save changes |

Complete the required fields: Phone, Email, and then yes/no for IEP, 504, and OCS. (\*Be sure to always use the student's email address and not your own.) Click "Save changes" and you will see the check box next to the student's name.

# CHECK BOX AND CLICK ENROLL

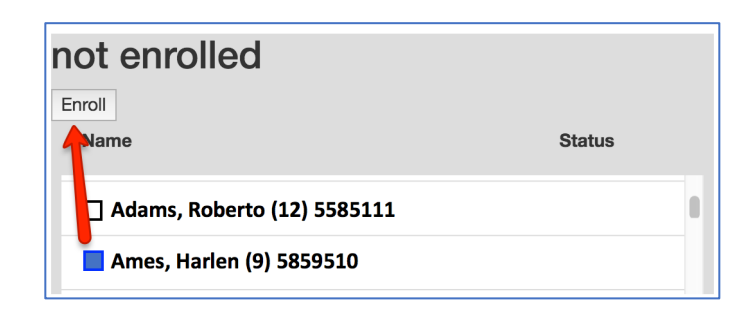

### **MENROLLMENT STATUS**

You will now see the student in the "enrolled" column.

# enrolled

| Remove Late drop code: W \$ |                    |         |
|-----------------------------|--------------------|---------|
| Name                        | Status             | Section |
| Ames, Harlen (9) 5859510    | enrollment pending | 1       |

\*Be sure to check the status. *Enrolled, enrollment pending*, and *enrollment in progress* all indicate the student has a seat in the course. *Waitlisted* means the student is waiting for a seat or new section to open. You will need to periodically check back to see if the student is enrolled.

### **DROPPING STUDENTS**

The process is reversed to drop a student. Find the student in the "enrolled" column, check the box next to their name, and click the "Remove" button.

# enrolled

| Remove Late drop code: W \$ |                    |         |
|-----------------------------|--------------------|---------|
| lame                        | Status             | Section |
| Ames, Harlen (9) 5859510    | enrollment pending | 1       |

# **☑**Waitlisted Students

# Students Added to Waitlist for Co-Teaching Sections During Drop/Add Period

If your school created a co-teaching course section in the NCVPS registration system and didn't enroll students by the first day of class, NCVPS staff changed the enrollment cap for the section to "0". If you attempt to enroll students in the section during the Drop/Add period, you will receive the message "Student Name added to waitlist" as seen in the image below. In this situation, your students will be added to the waitlist. Your school's section will be re-opened as teacher capacity allows.

| North Carolina<br>Virtual Public School |                                                                                                    |                                                                                  |         |                                      | Hello TEST-SCH-BI   Log out<br>2019-2020: click to view balance<br>2018-19: click to view balance |  |  |
|-----------------------------------------|----------------------------------------------------------------------------------------------------|----------------------------------------------------------------------------------|---------|--------------------------------------|---------------------------------------------------------------------------------------------------|--|--|
| Menu<br>My Info                         | Kathy Barnes: added to wattist                                                                                                    |                                                                                  |         |                                      |                                                                                                   |  |  |
| Students<br>Enrollments                 | Manage student enrollments for 'OCS Financial Management Fall 2019'                                                                                   |                                                                                  |         |                                      |                                                                                                   |  |  |
| Reports                                 | Enrollments for                                                                                                    | Enrollments for this course/semester will cost \$349                             |         |                                      |                                                                                                   |  |  |
|                                         | Course is limited to students in grade                                                                                                    | 5                                                                                |         |                                      |                                                                                                   |  |  |
|                                         | Course is blended. F2F Teacher Info                                                                                                    | Course is blended. F2F Teacher Info is Brian Stephens (modify)                   |         |                                      |                                                                                                   |  |  |
|                                         | Enrollment closes on: Sunday, June<br>Last day to add students: Friday, Jan<br>Last day to drop students: Monday, S<br>Enrollments for: TEST SCHOOL B | 8, 2020 at 12:43 PM<br>Jary 10, 2020 at 11:59 PM<br>eptember 9, 2019 at 11:59 PM |         |                                      |                                                                                                   |  |  |
|                                         | enrolled                                                                                                    |                                                                                  |         | not enrolled                         |                                                                                                   |  |  |
|                                         | Remove                                                                                                    |                                                                                  |         | Enroll                               |                                                                                                   |  |  |
|                                         | Name                                                                                                    | Status                                                                           | Section | Name                                 | Status                                                                                            |  |  |
|                                         | Barnes, Kathy () : kath                                                                                                    | .barnes waitlisted                                                               |         | , Deanna test for KB () : kathy.test |                                                                                                   |  |  |
|                                         |                                                                                                    |                                                                                  |         | , (DO NOT USE - Dup Record) () :     |                                                                                                   |  |  |

### Schools Creating Co-Teaching Course Sections After Drop/Add Period

The NCVPS registration system allows schools to create-co-teaching course sections for the current semester after the drop/add period has ended. When this happens, you will receive the message "Student Name no room on waitlist" as seen in the image below. We would like to remind our partners that the creation of a section in the registration system does not imply or guarantee that NCVPS can accommodate additional enrollments. If your school needs to enroll students outside of the drop/add period, please submit a ticket via the <u>Virtual Support Center</u>. NCVPS staff will work with you to try to accommodate the enrollment request.

| North Carolina<br>Virtual Public School               |                                                                                                    |        |         |                                      | Hello TEST-SCH-BI   Log out<br>2019-2020: click to view balance<br>2018-19: click to view balance |  |
|-------------------------------------------------------|----------------------------------------------------------------------------------------------------|--------|---------|--------------------------------------|---------------------------------------------------------------------------------------------------|--|
| Menu<br>My Info<br>Students<br>Enroliments<br>Reports | Kathy Barnes: no room on wattlist                                                                                                    |        |         |                                      |                                                                                                   |  |
|                                                       | Manage student enrollments for 'Early Start: OCS Applied Science Academic year 2019-2020'                                                                                                    |        |         |                                      |                                                                                                   |  |
|                                                       | Enrollments for this course/semester will cost \$438                                                                                                    |        |         |                                      |                                                                                                   |  |
|                                                       | Course is limited to students in grades                                                                                                    |        |         |                                      |                                                                                                   |  |
|                                                       | Course is an early schedule course                                                                                                    |        |         |                                      |                                                                                                   |  |
|                                                       | Course is blended. F2F Teacher Inflo is kathy barnes (modify)                                                                                                    |        |         |                                      |                                                                                                   |  |
|                                                       | Ervollment closes on: Sunday, June 28, 2020 at 12:48 PM<br>Last day to add students: Firklay, May 6, 2020 at 11:59 PM<br>Last day to dong students: Firklay, August 23, 2019 at 11:59 PM<br>Ervollments for: TEST SCHOOL B |        |         |                                      |                                                                                                   |  |
|                                                       | enrolled                                                                                                    |        |         | not enrolled                         |                                                                                                   |  |
|                                                       | Remove Late drop code: W *                                                                                                    |        |         | Enroll                               |                                                                                                   |  |
|                                                       | Name                                                                                                    | Status | Section | Name                                 | Status                                                                                            |  |
|                                                       |                                                                                                    |        |         | , Deanna test for KB () : kathy.test |                                                                                                   |  |
|                                                       |                                                                                                    |        |         | , (DO NOT USE - Dup Record) () :     |                                                                                                   |  |
|                                                       |                                                                                                    |        |         | Barnes, Kathy () : kathy.barnes      |                                                                                                   |  |